# ホームページ「結 net にしもろ」 利用の手引き (閲覧用)

西諸地域在宅医療介護連携推進協議会

-URLhttps://net-yui.jp/

Ver.1.0

■目次

| ログイン前  | ••  | •• | •  | •• | •  | •  | •• | • | •  | •• | • | • | •• | • | • | • | • | • • | • | • | • | • | • | • | • | • | • ; | 3  |
|--------|-----|----|----|----|----|----|----|---|----|----|---|---|----|---|---|---|---|-----|---|---|---|---|---|---|---|---|-----|----|
| ログイン後  | ••  | •• | •  | •• | •  | •  | •• | • | •  | •• | • | • | •• | • | • | • | • | • • | • | • | • | • | • | • | • | • | • 2 | 4  |
| 管理画面に  | コグ- | イン | する | 5• | •  | •  | •• | • | •  | •• | • | • | •• | • | • | • | • | • • | • | • | • | • | • | • | • | • | • ! | 5  |
| 空き状況の表 | 表示フ | う法 | •• | •  | •  | •• | •  | • | •• | •  | • | • | •• | • | • | • | • | • • | • | • | • | • | • | • | • | • | • ( | ວິ |
| ショートスラ | テイ፯ | ごき | 状沉 | 2の | 表え | 示广 | ī法 | • | •• | •  | • | • | •• | • | • | • | • | • • | • | • | • | • | • | • | • | • | • ; | 3  |

## ■ログイン前

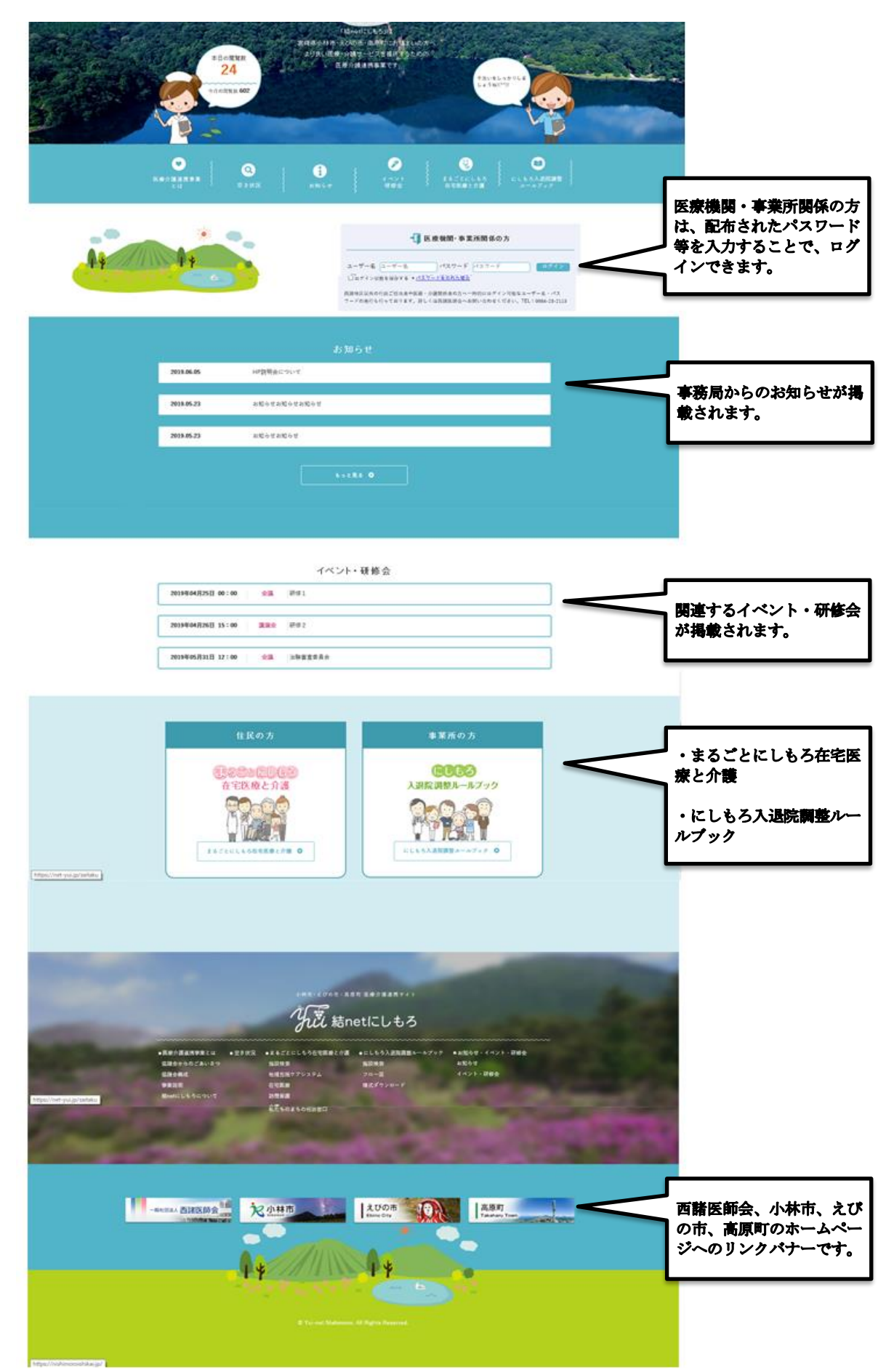

#### ■ログイン後

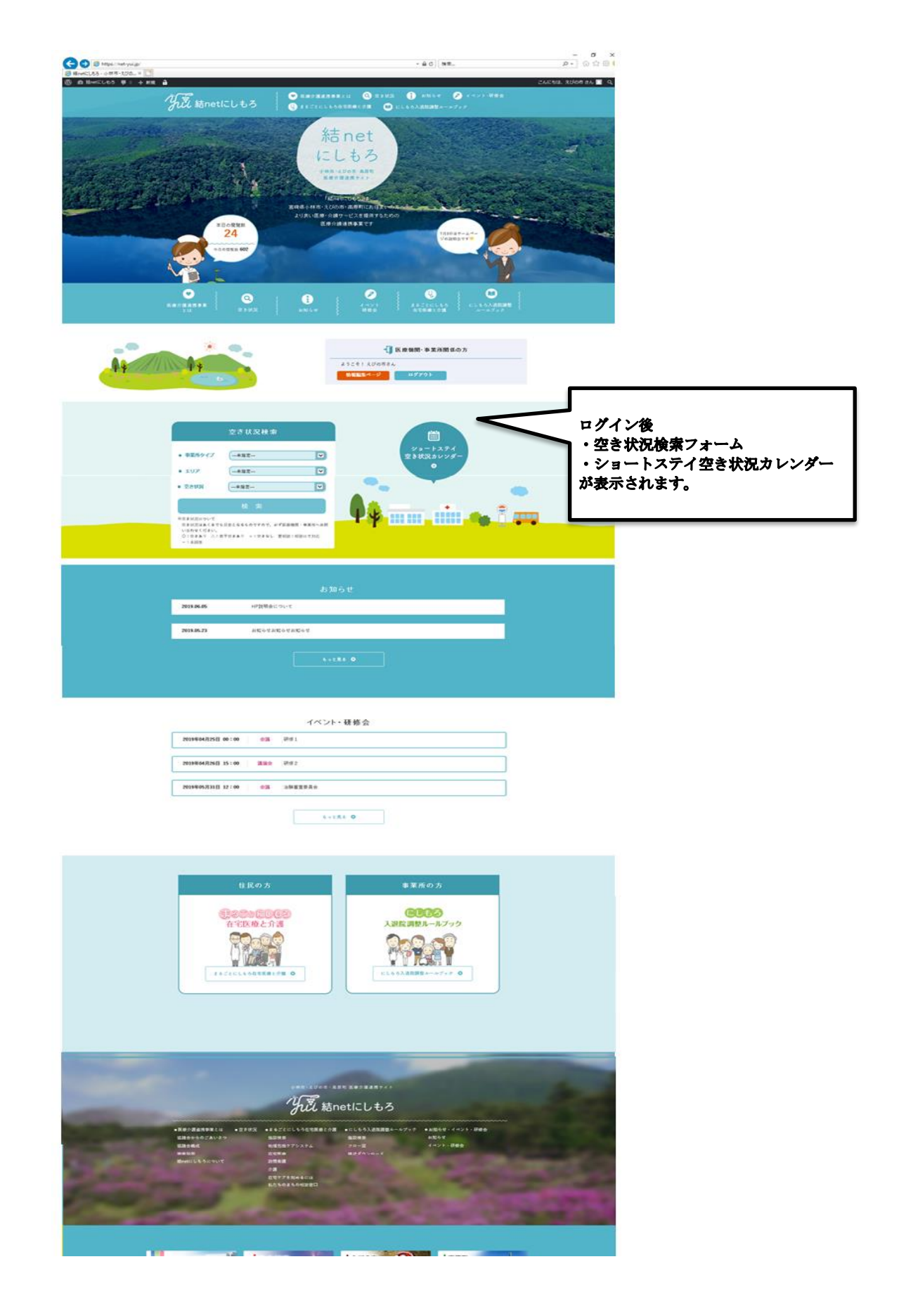

■管理画面にログインする

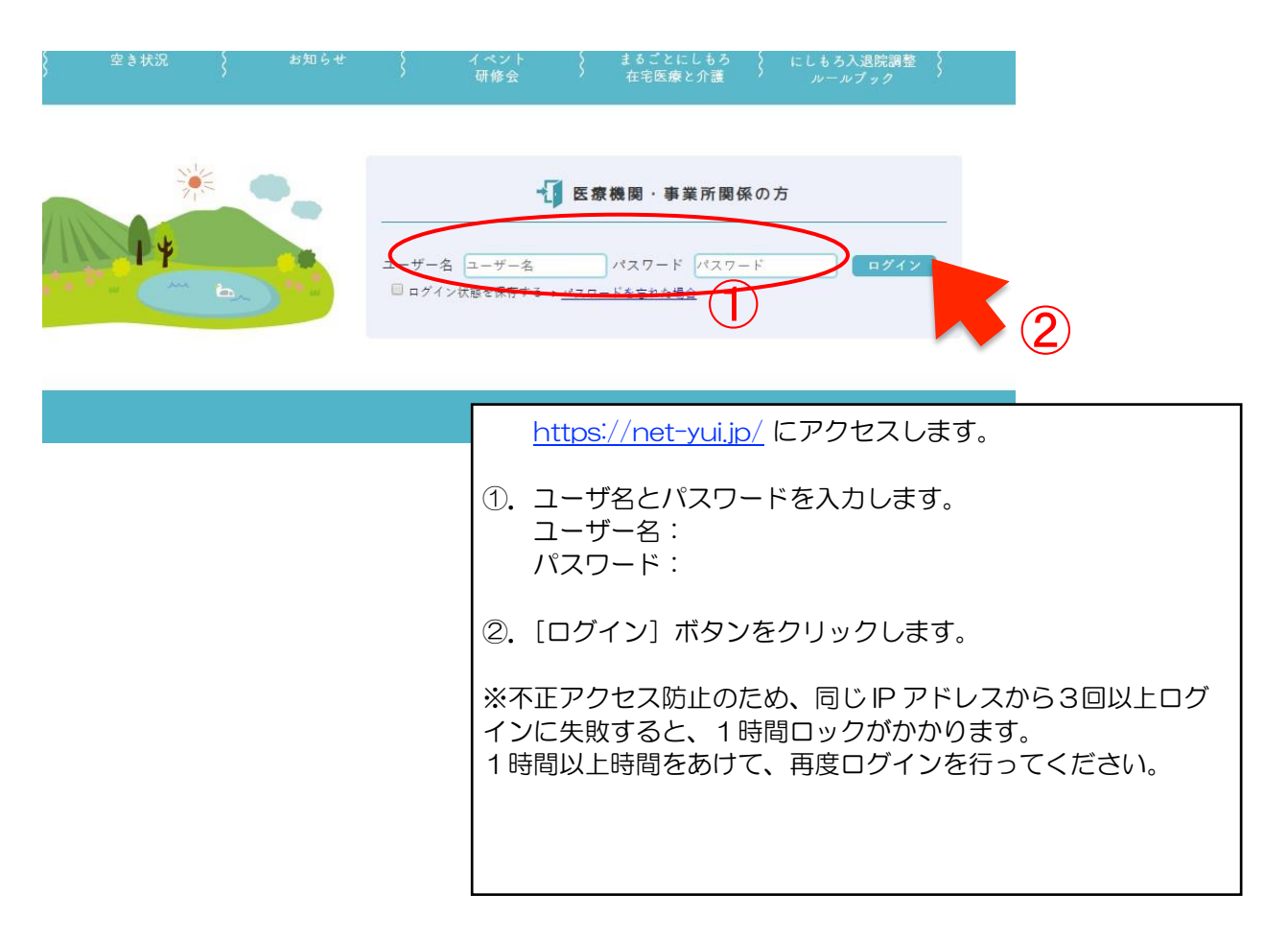

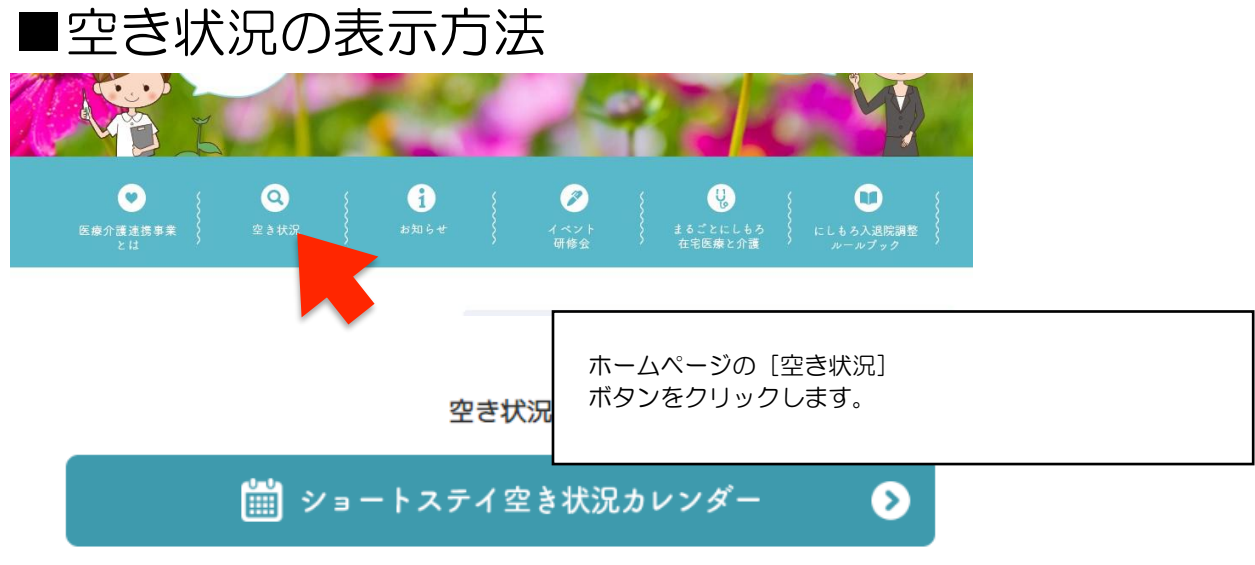

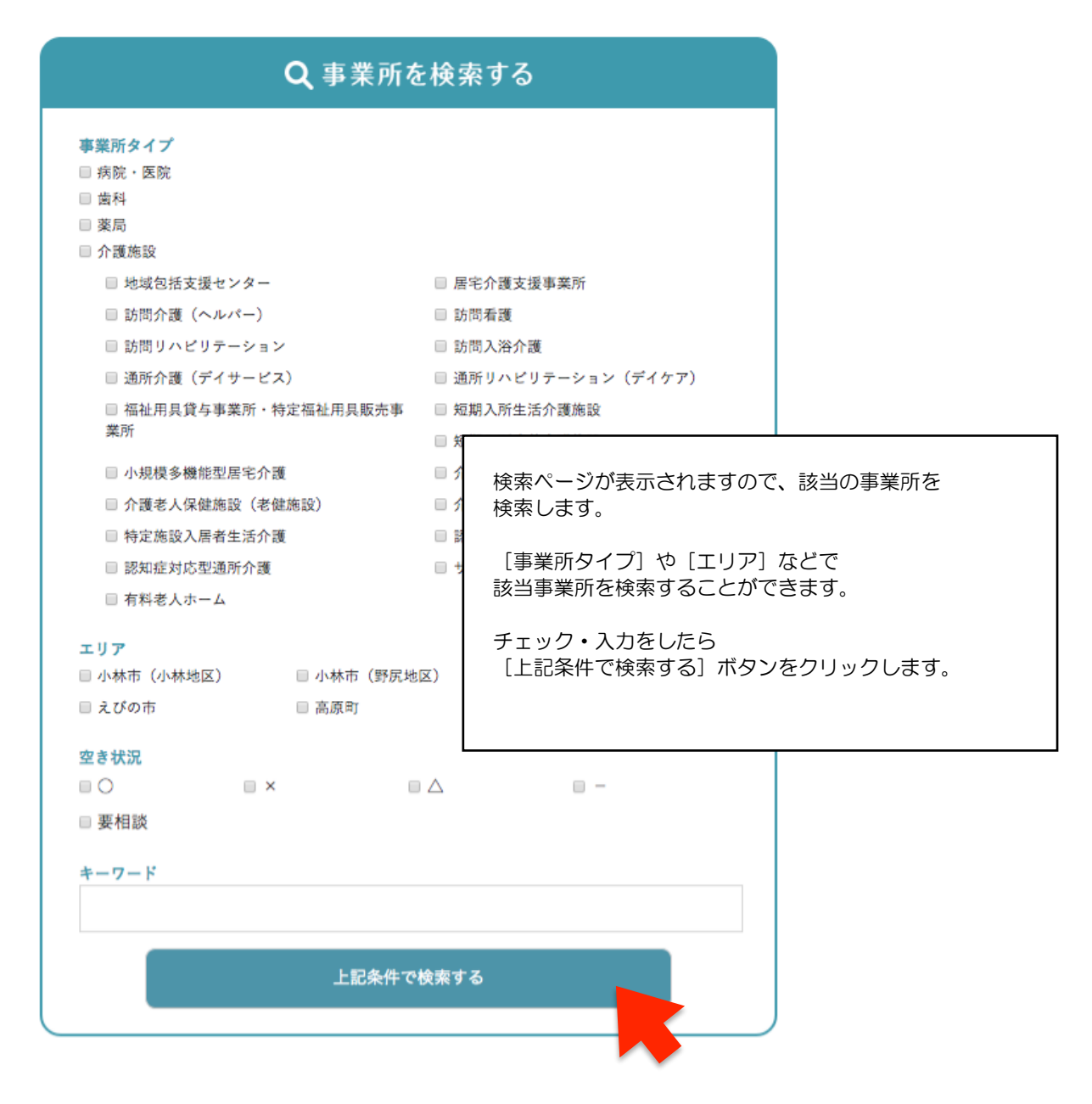

| INDEX                                        |                            | 条件による検索結果 24 件                                                              |            |                                                                  |
|----------------------------------------------|----------------------------|-----------------------------------------------------------------------------|------------|------------------------------------------------------------------|
| <b>)</b> 施設検索                                | ※空き状況に<br>空き状況はあ<br>○:空きあり | ついて<br>くまでも目安となるものですので、必ず医療機関・事業所へお問い合材<br>△:若干空きあり ×:空きなし 要相談:相談にて対応 - :未B | oせくだ<br>I答 | έl,                                                              |
| <ul> <li>地域包括ケアシステム</li> <li>本内医療</li> </ul> |                            |                                                                             |            | <b>検索結果を並べ</b> 替える<br>更新順 <u>昇順</u> 降 <u>順</u> 50音順 <u>昇順</u> 降週 |
| ● 仕乇亾燎                                       |                            | 施設名                                                                         |            | 空き状況                                                             |
| 訪問看護                                         | 詳細                         | 介護施設福祉用具貸与事業所・特定福祉用具販売事業所<br>※デモ※福祉用具                                       |            |                                                                  |
| 介護                                           | 詳細                         | 病院・医院<br>※デモ※B医院                                                            | ×          | 現在受け入れできません。                                                     |
|                                              |                            | 病院・医院                                                                       | ×          | 1名受け入れ可能                                                         |
| ■ 在宅ケアを始めるには                                 | 詳細                         | ※デモ※A病院                                                                     |            |                                                                  |

検索結果一覧ページが表示されますので、該当の事業所を クリックします。

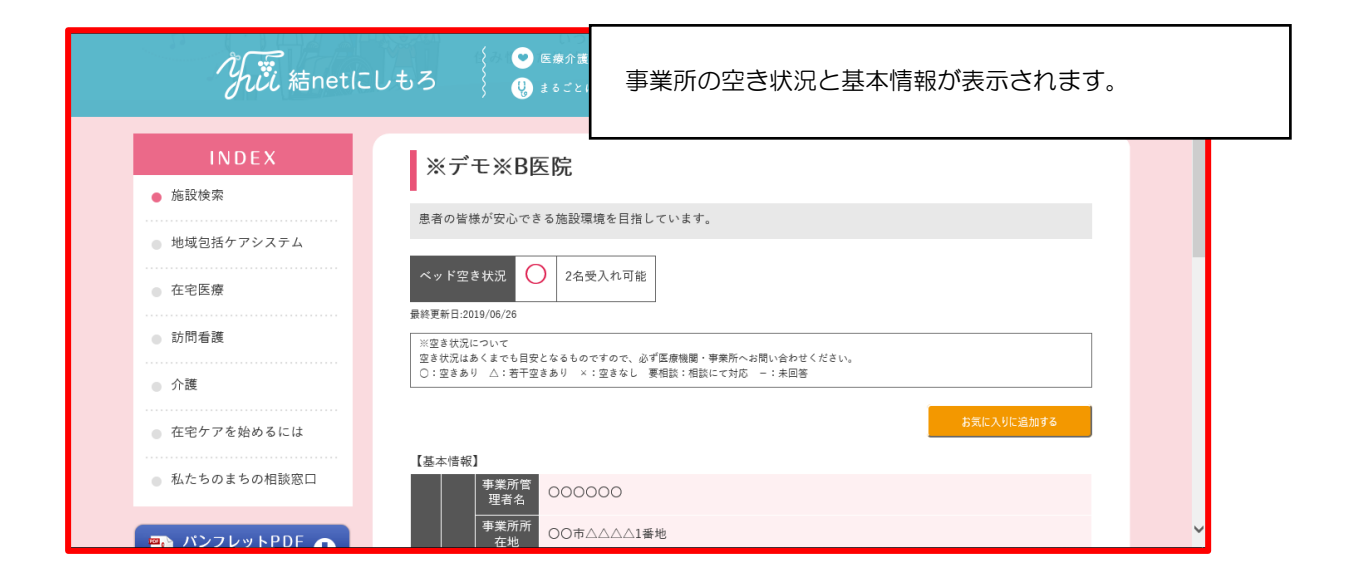

### ■ショートステイ空き状況の表示方法

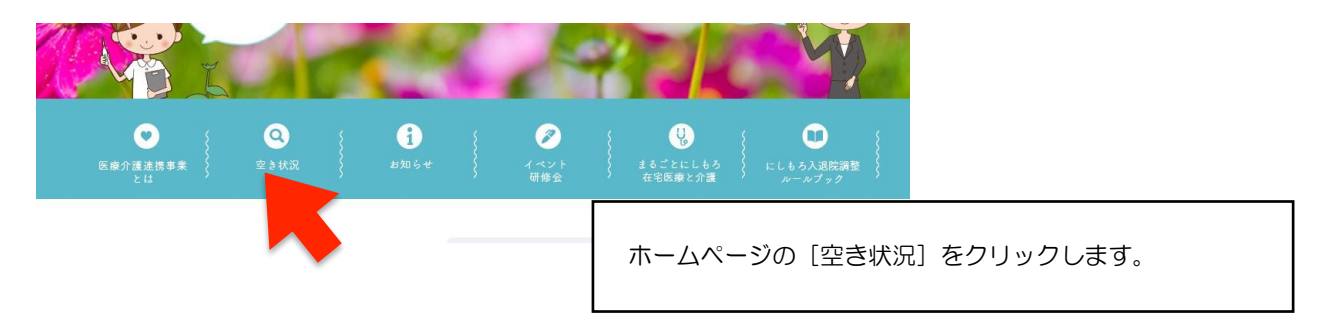

#### 空き状況

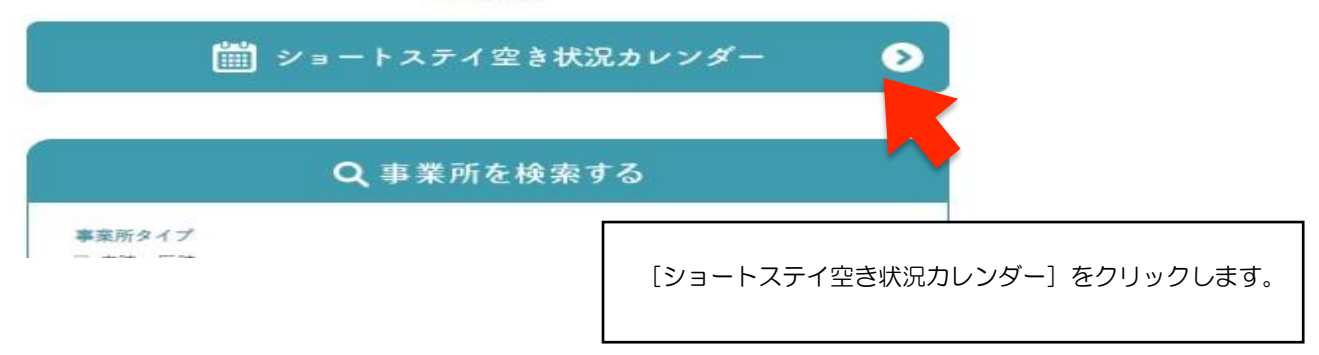

|                              | かい<br>がい<br>結ne                      | t/C   | しも       | っろ         |                    |                 | ♥ 医#<br>♥ ± 5 | 8介護連封<br>ごとにし                | 8事業と<br>もろ在宅 | は<br>(医療と介<br>(の))に、 | 2)空き:<br>護(()<br>高岡町 | 共況<br>① にし  | <b>1</b><br>कठः | お知ら<br>入退院調査   | せ<br>差ルール: | P) 1 ~<br>1 y 0 | ント・    | 研修全  | ŧ   |   |  |
|------------------------------|--------------------------------------|-------|----------|------------|--------------------|-----------------|---------------|------------------------------|--------------|----------------------|----------------------|-------------|-----------------|----------------|------------|-----------------|--------|------|-----|---|--|
| *<br>!!                      |                                      |       |          |            |                    | 住み慣             |               | <b>亡</b><br>に<br>しつま<br>地域です |              | こし とう                |                      | 3<br>to a l |                 | <b>X</b><br>.7 | T.m.       |                 | *      | 1    | ×   | 1 |  |
| ※空き状況につ<br>空き状況はあく<br>〇:空きあり | いて<br>までも目安となるものですの<br>△:若干空きあり ×:空き | で、必なし | ず医療機要相談: | 関・専<br>相談に | 栗所へて対応             | お問い合れ<br>- : 未回 | わせくださ         | :v.                          |              |                      |                      |             |                 |                |            |                 |        |      |     |   |  |
|                              | すべて表示   <u>/</u>                     | 6/26  | 6/27     | 6/28       | <u>0</u> 市<br>6/29 | 6/30            | 泉町            | 7/2                          | 7/3          | 7/4                  | 7/5                  | 7/6         | 7/7             | 7/8            | 7/9        | 7/10            | 7/11   | 7/12 | 7 🔺 |   |  |
|                              | ※デモ※O短期生活<br>介護施設                    | *     | *        | *          | ±                  | 0               | л<br>О        | ×<br>0                       | *            | *                    | Ê                    | ÷           | -               | <u></u> .      | 火          | ·               | 木<br>- | ÷    | _   |   |  |
|                              | ※デモ※M短期入所<br>生活介護                    | 0     | 0        | ×          | ×                  | -               | 要相談           |                              | 0            | 0                    | 要相談                  | 要相談         | 0               | 要相談            | 要相談        | 要相談             | 0      | 0    |     |   |  |
|                              | ※デモ※P短期入所<br>生活介護                    |       | 0        | ×          | ×                  | 要相談             | 要相談           | 要相談                          | 要相談          | 要相談                  | 0                    | 0           | 0               | 0              | 0          | ×               | ×      | 0    |     |   |  |

各事業所ごとの空き状況を確認することができます。

該当の事業所をクリックします。

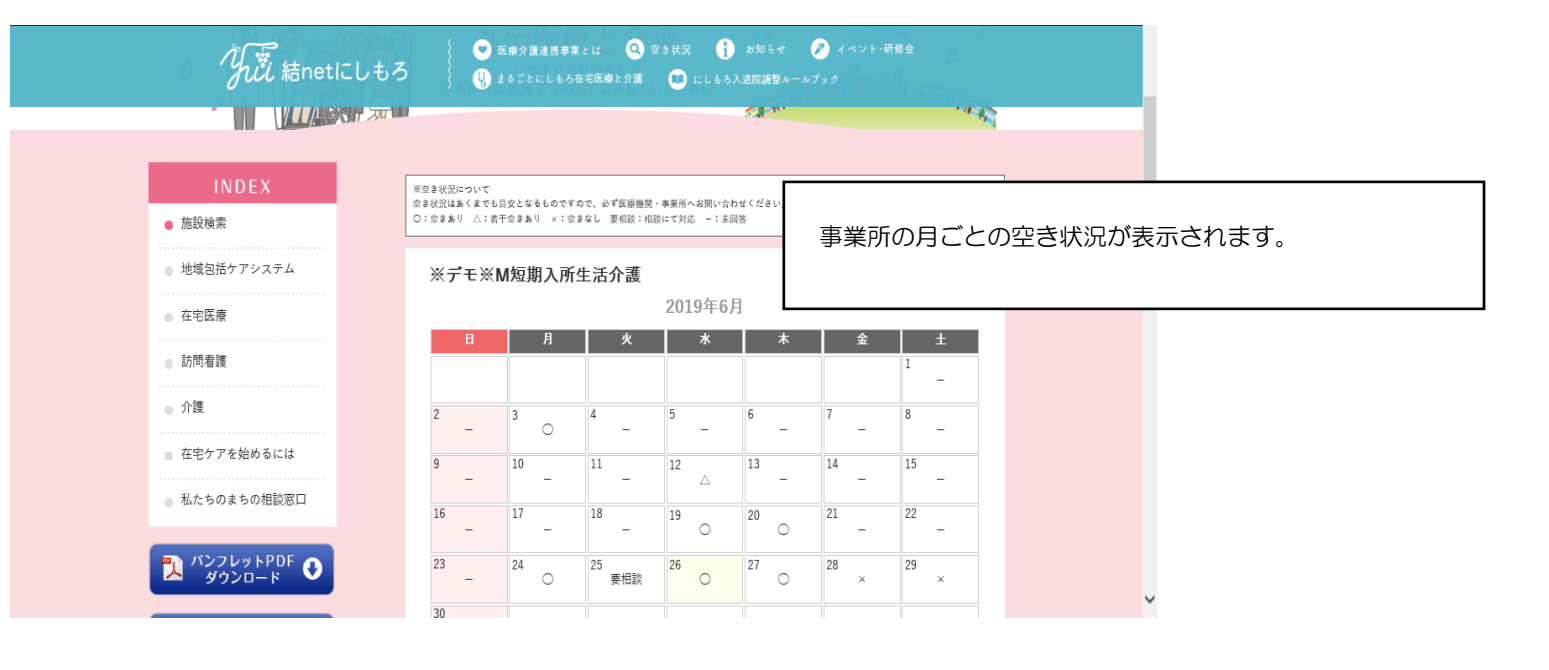

#### 《問い合わせ先》

小林市 長寿介護課 TEL 23-1140

えびの市 介護保険課 TEL 35-1112

高原町福祉課 高齢者あんしん係 TEL 42-2550

- 般社団法人 西諸医師会 TEL 48-0091